### Вход в личный кабинет осуществляется по ссылке <u>https://pvz.pvz77.ru</u>

Личный кабинет оператора ПВЗ представляет собой 2 поля. В основном поле собрана вся статистика за день, неделю, месяц. В любом блоке все поля кликабельные и переводят на детальную статистику запрашиваемого блока.

#### Блок Статистика заказов

отражает реальное количество заказов на вашем ПВЗ:

- На ПВЗ количество заказов, находящихся на вашем ПВЗ;
- Сформировано количество заказов, сформированных отправителями для вашего ПВЗ;
- Отправлено в ПВЗ количество заказов, переданных с Центра Консолидации Заказов (ЦКЗ) на ваш ПВЗ.

Блок **Статистика выдач** показывает статистику количества выданных заказов за текущий день, неделю, с начала месяца.

Блок Выручка показывает количество выручки вашего ПВЗ за текущий день, неделю, с начала месяца.

Блок **Конверты и наложенный платеж** показывает информацию о том, сколько конвертов или сумму наложенного платежа для отправителей хранится на данный момент в вашем ПВЗ.

Все эти блоки носят информационный характер, но, нажав на интересующие строки, можно перейти в таблицы с соответствующей информацией.

Функциональные возможности находятся в левом вертикальном меню. Для снижения нагрузки на оператора и упрощения действий с приемом заказов, мы изменили основные действия оператора. Теперь в категории **Массовые операции** достаточно выбрать режим «Поступило на склад + Готово к выдаче» и начать сканировать штрих-коды с заказов. По окончании сканирования нажмите кнопку «Выполнить операцию»

#### 🙆 ПВЗ-77 ПВЗ-77 / Macc oerator\_taganka1 Массовые операции 745384-78 очистить Внимание, этот заказ уже добавлен в данную таблицу 745384-78 Плавная страница Выберите режим: 😧 Заказы на ПВЗ Поступило в ПВЗ + Готово к выдаче 🗞 Массовые опера IIII Накладные Ф Отчеты ~ Nº заказа Тек. вес Тек. цена Стату Тек. пункт Отчет по выдачам 🖬 Отчет по дви Kor 🖴 Счета и финансы 🗣 Чат Файлы и инструкции

Система, как и ранее, сообщит об ошибке, если у вас оказался заказ не для вашего ПВЗ или статус ошибочный.

Так же вы можете поставить все заказы на баланс без использования сканера штрих-кодов. Для этого нажмите категорию **Накладные**.

Здесь вы увидите все накладные, сделанные Центральным складом «ЦКЗ» для вашего ПВЗ, а также все номера заказов, которые находятся в этой накладной. Все заказы имеют свой цвет, соответствующий статусу.

РИС.2

РИС.1

| DB3-77             | ≡ гл                        | авная стран | ица Служ         | 5а поддержки | н Чат   |                                                                                                    |   |      |       |           | Пункты выдачи |
|--------------------|-----------------------------|-------------|------------------|--------------|---------|----------------------------------------------------------------------------------------------------|---|------|-------|-----------|---------------|
| oerator_taganka1   | Накладные ПВЗ-77 / Накладны |             |                  |              |         |                                                                                                    |   |      |       |           |               |
| Выход              | 02.10                       | 0.2020      |                  |              |         | C 🛱 02.10.3020                                                                                                    |   |      |       | c         | Показать      |
| Главная страница   |                             |             |                  |              |         |                                                                                                    |   |      |       |           |               |
| Заказы на ПВЗ      | Накла                       | дные        |                  |              |         |                                                                                                    |   |      |       |           |               |
| Массовые операции  | Выдан                       | Отправле    | no n 1183   Foro | во к выдаче  |         |                                                                                                    |   |      |       |           |               |
| Накладные          | Excel F                     | PDF         |                  |              |         |                                                                                                    |   |      |       |           |               |
| • Отчеты •         |                             |             |                  |              |         |                                                                                                    |   |      | Пои   | CK:       |               |
| Отчет по выдачам   |                             | Номер       | Дата             | Откуда       | Куда    | Занязы                                                                                                    |   | n. 🕬 | Bec 👳 | Статус    | Действия 🗠    |
| Отчет по движению  | 0                           | 89631       | 2020-10-01       | нцкз         | Таганка |                                                                                                    | 1 |      | 150   | В работе  | Принсять      |
| Счета и финансы    | D                           | -           | 2020-09-30       | #ЦK3         | Таганка | 746338-88 (746338-77 (746338-77 (746388-81                                                                                                    | 4 |      | 9410  | Завершено | Deam          |
| Чат                | 0                           | 94993       | 2020-09-29       | +ЦКЗ         | Таганка | 102376-37 (2000-01) 20236-39 (20206-38 (20206-31 (20206-31)))))))))))))))))))))))))))))))))))) | 1 | 7    | 12110 | Завершено | Печать        |
| Файлы и инструкции | 0                           | 51162       | 2020-09-26       | #LIK3        | Таганка | 244493-33 (200813-29)                                                                                                    | 2 |      | 2800  | Завершено | Печать        |
|                    | 0                           | 54111       | 2020-09-26       | +ЦКЗ         | Таганка | 240310.64 240323.41 744792.00 240310.64 240314.40 240329.42 240324.1 240373.40 240374.40 240326.43 746812.52 240814.53 746812.52                                                                                                    | 1 | ŧ    | 22460 | Завершено | flevate.      |
|                    | Найде                       | ено 5 запи  | сей              |              |         |                                                                                                    |   |      |       |           |               |
|                    | Назад                       | í -         |                  |              |         |                                                                                                    |   |      |       |           |               |

Принять заказы из этого меню можно двумя способами:

- 1. Нажать справка кнопку: ПРИНЯТЬ. В этом случае одном кликом будет принята вся накладная целиком.
- 2. Нажимая на каждый номер заказа и подтверждая его прием. РИС.3

| 🥥 пвз-77                  | 🗮 Главная страница Служба поддержки Чат                                             |
|---------------------------|-------------------------------------------------------------------------------------|
| oerator_taganka1          | Принять на склад × Накладные                                                        |
| Выход                     | Принять на склад заказ №746339-36 ?                                                 |
| <b>Ш</b> Главная страница | 02.10.2020 Закрыть Принять на склад                                                 |
| 😂 Заказы на ПВЗ           | Накладные                                                                           |
| 🗞 Массовые операции       | Выдано Отправлено в ПВЗ Готово к выдаче                                             |
| ІШ Накладные              | Excel PDF                                                                           |
| 🗘 Отчеты 🗸 🗸              |                                                                                     |
| 🖬 Отчет по выдачам        | 🗋 🏊 Номер \infty Дата 🚓 Откуда 🖘 Куда 🖘 Заказы                                      |
| 🖬 Отчет по движению       | О         95011         2020-10-01         #ЦКЗ         Таганка         [740119.80] |
| Voupopru                  |                                                                                     |

## ВНИМАНИЕ! Если вы ошибочно нажмете кнопку «Принять на склад» - это действие отменить будет нельзя.

В категории Отчеты вам доступны 4 вида различных отчетов:

- 1. Отчет по выдачам показывает количество выдач и сумму выручки за назначенный вами период времени.
- 2. Отчет по движению показывает количество заказов с различными статусами для вашего ПВЗ
- Конверты показывает количество конвертов и наложенного платежа отправителей, находящихся на вашем ПВЗ. Также тут осуществляется формирование актов для передачи конвертов и наложенного платежа курьеру.
- 4. Счета и финансы отражает счета, выставленные вам. Здесь вы можете ознакомится со счетами, распечатать акты, а также отметить оплату конкретного счета.

#### Выдача заказа

Клиент при получении заказа должен назвать номер отправления. Вам необходимо ввести этот номер в строку поиска на главной странице, после чего вы попадете на страницу выдачи заказа. РИС.4

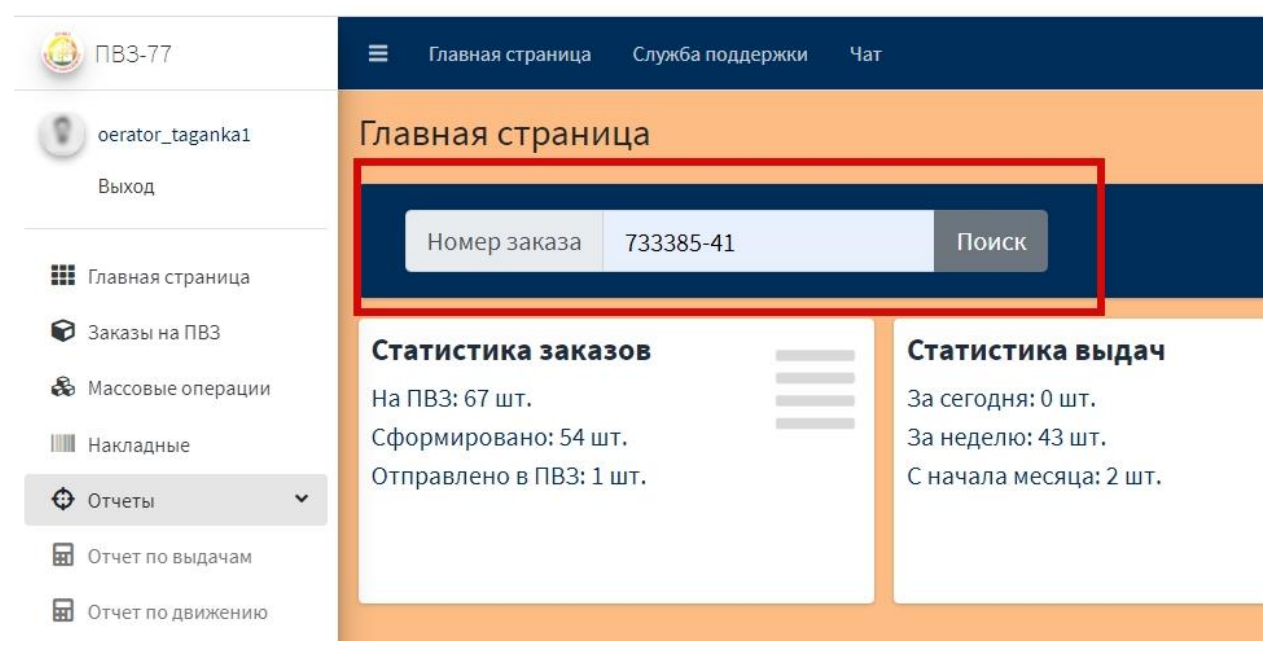

# РИС.5

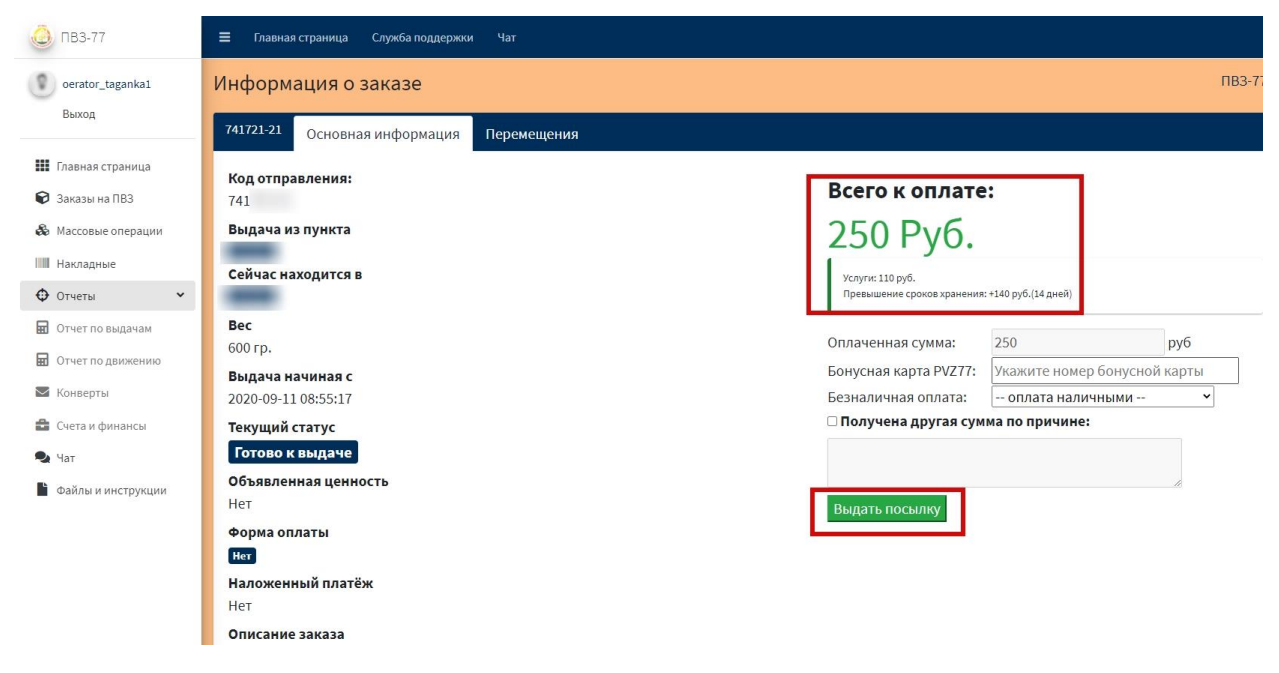

В информации о стоимости есть расшифровка суммы, если клиенту не понятна стоимость. Выберите способ оплаты: Наличными или Оплата картой. После чего нажмите кнопку «Выдать посылку».

ВНИМАНИЕ! Если получатель предъявил карту лояльности «Выгодно всем», то оператору необходимо ввести ее номер в поле: Бонусная карта PVZ77

РИС.6

| Всего к оплате:<br>250 Руб.<br>Услуги: 110 руб.<br>Превышение сроков хранения: +140 руб.(14 дней)<br>Оплаченная сумма: 250 руб<br>Бонусная карта РVZ77: 09 ст Баланс: 85 руб.<br>Сумма списания с карты: Не более 85 руб.<br>Сумма списания с карты: Не более 85 руб.<br>Слисать<br>Безналичная оплата: оплата наличными v |                                                                         |                                                        |     |                        | тункты выдач |
|----------------------------------------------------------------------------------------------------|-------------------------------------------------------------------------|--------------------------------------------------------|-----|------------------------|--------------|
| Всего к оплате:<br>250 Руб.<br>Услуги: 110 руб.<br>Превышение сроков хранения: +140 руб.(14 дней)<br>Оплаченная сумма: 250 руб<br>Бонусная карта РVZ77: 09000000 Баланс: 85 руб.<br>Сумма списания с карты: Не более 85 руб.<br>Безналичная оплата: оплата наличными v                                                     |                                                                         |                                                        |     | <b>ТВЗ-77</b> / Информ | ация о зака  |
| Всего к оплате:<br>250 Руб.<br>Услуги: 110 руб.<br>Превышение сроков хранения: +140 руб.(14 дней)<br>Оплаченная сумма: 250 руб<br>Бонусная карта РVZ77: 09 ст Баланс: 85 руб.<br>Сумма списания с карты: Не более 85 руб. Списать<br>Безналичная оплата: оплата наличными v                                                |                                                                         |                                                        |     |                        |              |
| Всего к оплате:<br>250 Руб.<br>Услуги: 110 руб.<br>Превышение сроков хранения: +140 руб.(14 дней)<br>Оплаченная сумма: 250 руб<br>Бонусная карта РVZ77: 09000000 Баланс: 85 руб.<br>Сумма списания с карты: Не более 85 руб. Списать<br>Безналичная оплата: оплата наличными v                                             |                                                                         |                                                        |     |                        |              |
| 250 Руб.<br>Услуги: 110 руб.<br>Превышение сроков хранения: +140 руб.(14 дней)<br>Оплаченная сумма: 250 руб<br>Бонусная карта РVZ77: 09<br>Бонусная карта РVZ77: 09<br>Сумма списания с карты: Не более 85 руб. Списать<br>Безналичная оплата: оплата наличными v                                                          | Всего к оплате                                                          |                                                        |     |                        |              |
| Услуги: 110 руб.<br>Превышение сроков хранения: +140 руб.(14 дней)<br>Оплаченная сумма: 250 руб<br>Бонусная карта PVZ77: 09°°°° Баланс: 85 руб.<br>Сумма списания с карты: Не более 85 руб. Списать<br>Безналичная оплата: оплата наличными •                                                                              | 250 Pv6                                                                 |                                                        |     |                        |              |
| Услуги: 110 руб.<br>Превышение сроков хранения: +140 руб.(14 дней)<br>Оплаченная сумма: 250 руб<br>Бонусная карта РVZ77: 090000 Баланс: 85 руб.<br>Сумма списания с карты: Не более 85 руб. Списать<br>Безналичная оплата: оплата наличными v                                                                              | 2301 y0.                                                                |                                                        |     |                        |              |
| Оплаченная сумма: 250 руб<br>Бонусная карта PVZ77: 09°°°° Баланс: 85 руб.<br>Сумма списания с карты: Не более 85 руб. Списать<br>Безналичная оплата: оплата наличными v<br>Получена другая сумма по причине:                                                                                                    | Услуги: 110 руб.<br>Превышение сроков хранения:                         | +140 руб.(14 дней)                                     |     |                        |              |
| Оплаченная сумма: 250 руб<br>Бонусная карта РVZ77: 09°°°° Баланс: 85 руб.<br>Сумма списания с карты: Не более 85 руб. Списать<br>Безналичная оплата: оплата наличными ✓<br>Получена другая сумма по причине:                                                                                                    |                                                                         |                                                        | 1   |                        |              |
| Бонусная карта PVZ77:       090000       Баланс: 85 руб.         Сумма списания с карты:       Не более 85 руб.       Списать         Безналичная оплата:       оплата наличными           Получена другая сумма по причине:       оплата наличные       оплата наличные                                                   | Оплаченная сумма:                                                       | 250                                                    | руб |                        |              |
| Сумма списания с карты: Не более 85 руб. Списать<br>Безналичная оплата: оплата наличными <-> Получена другая сумма по причине:                                                                                                    | Бонусная карта PVZ77:                                                   | 09:005                                                 |     | Баланс: 85 руб.        |              |
| Безналичная оплата: оплата наличными · ·                                                                                                    |                                                                         | LLO GORDO OF DUG                                       |     | Списать                |              |
| 🗆 Получена другая сумма по причине:                                                                                                    | Сумма списания с карты                                                  | Не более 85 руб.                                       | 10  | cimearb                |              |
|                                                                                                    | Сумма списания с карты<br>Безналичная оплата:                           | оплата наличными                                       | ~   | Clincurb               |              |
|                                                                                                    | Сумма списания с карты<br>Безналичная оплата:<br>Получена другая суми   | не более 85 руб.<br>оплата наличными<br>ма по причине: | ~   | Crimearb               |              |
|                                                                                                    | Сумма списания с карты<br>Безналичная оплата:<br>— Получена другая суми | не волее аз руб.<br>оплата наличными<br>иа по причине: | ~   | Chincerb               |              |

Если получатель желает накопить баллы, то нужно просто выдать заказ. Если же получатель желает расплатиться за выдачу накопленными баллами, то необходимо провести списание. Для этого в окне «Сумма списания с карты» введите сумму желаемого списания и нажмите кнопку «Списать». Сумма в графе «Всего к оплате» изменится автоматически. РИС.7

| Услуги: 110 руб.           |                      |     |
|----------------------------|----------------------|-----|
| Превышение сроков хранения | : +140 руб.(14 дней) |     |
| Оплаченная сумма:          | 165                  | руб |
| Безналичная оплата:        | оплата наличными     | ~   |
| 🗆 Получена другая сум      | ма по причине:       |     |

После этого для выдачи нажмите кнопку «Выдать посылку».